## 陰性証明書の出し方について①

## 店舗主導検査の方:マイページ登録が必要となりますのでA.アカウントの作成から始めてください。 個人検査の方:D.陰性証明書発行①から始めてください。

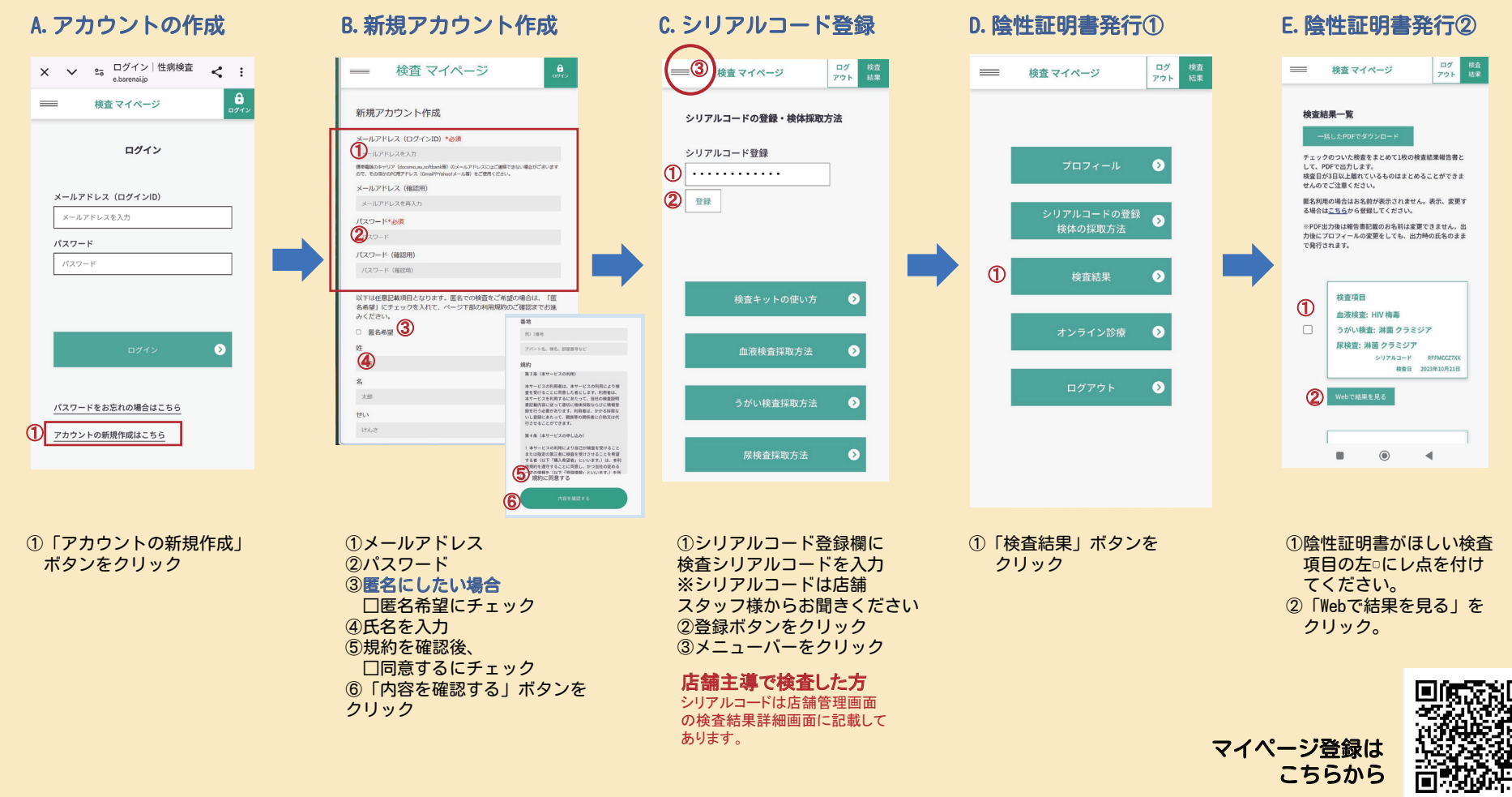

## 陰性証明書の出し方について②

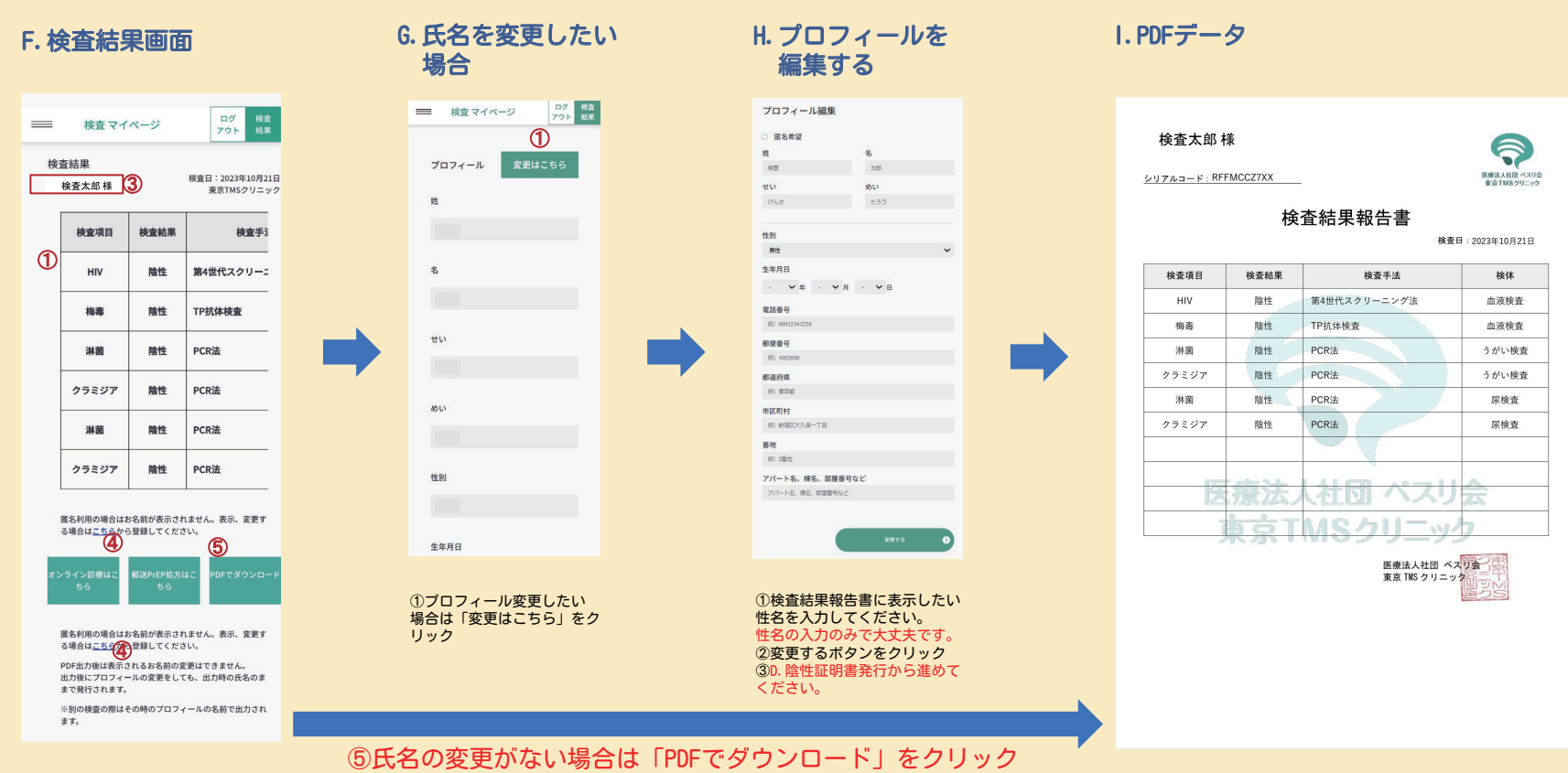

①検査結果が表示されます。
②匿名利用を選択した場合は③
のお名前が表示されません。
氏名変更する場合は④<u>こちら</u>を
クリックしてください。

ご注意事項

陰性証明書をPDFデータで発行する場合は、一度出力をすると氏名の変更はできませんので、 ご注意ください。随時、氏名の変更は可能ですが、再度 PDF出力しても変更前の氏名で出力されます。 出力される場合は、必ず氏名の確認をした上で実行をお願いします。(複数利用の防止のため)